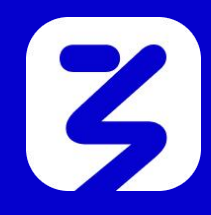

# ИСТРУКЦИЯ

## КАК ПРАВИЛЬНО ЗАРЕГИСТРИРОВАТЬСЯ НА ЧЕМПИОНАТ РОССИИ

#### 1. ΠΕΡΕЙДИТЕ НА САЙТ HTTPS://IGRA.ZNANIERUSSIA.RU ИЛИ ОТСКАНИРУЙТЕ QR-КОД

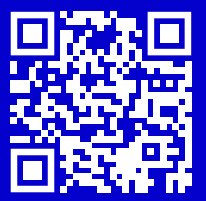

2. ВЫБЕРИТЕ СООТВЕТСТВУЮЩУЮ КАТЕГОРИЮ: ШКОЛЫ И КОЛЛЕДЖИ, УНИВЕРСИТЕТЫ ИЛИ РАБОТАЮЩАЯ МОЛОДЕЖЬ

**НАЖМИТЕ НА КНОПКУ «РЕГИСТРАЦИЯ»** (вас автоматически перебросит на платформу «Россия – страна возможностей»)

| ШКОЛЫ                          | УНИВЕРСИТЕТЫ          | РАБОТАЮЩАЯ                                 |
|--------------------------------|-----------------------|--------------------------------------------|
| И КОЛЛЕДЖИ                     | турнир по спортивному | МОЛОДЕЖЬ                                   |
| турнир по спортивному          | «ЧТО? ГДЕ? КОГДА?»    | Чемпионат россии по                        |
| «ЧТО? ГДЕ? КОГДА?»<br>Для кого | Для кого              | СПОРТИВНОМУ «ЧТО? ГДЕ? КОГДА?»<br>Для кого |
| Школьники и студенты СПО       | Студенты ВУЗов        | Любители интеллектуальных                  |
| с 14 до 18 лет                 | от 18 до 25 лет       | игр от 18 лет                              |
| Регистрация                    | Регистрация           | Регистрация                                |

#### 3. ЕСЛИ АККАУНТ НА ПЛАТФОРМЕ УЖЕ ЕСТЬ, ПРОЙДИТЕ АВТОРИЗАЦИЮ ПО НОМЕРУ ТЕЛЕФОНА ИЛИ ЭЛЕКТРОННОЙ ПОЧТЕ

Авторизация потребуется при каждом входе на сайт Если аккаунта на платформе нет, пройдите регистрацию по номеру телефона или электронной почте

#### 4. ПОСЛЕ ЭТОГО ПРОЙДИТЕ РЕГИСТРАЦИЮ НА ТУРНИР В РАМКАХ ЗНАНИЕ.ИГРА, НАЖАВ КНОПКУ «НАЧАТЬ»

Этапы Турнира:

- Регистрация
- Отборочные игры
- Онлайн-кубок
- Финал

Собирай команду из 6 человек в возрасте от 14 до 18 лет, приглашай их в свою команду, отвечай на вопросы в формате «Что? Где? Когда?» и попади на финал в Москву!

Генеральный партнер Турнира - Госкоропорация «Росатом».

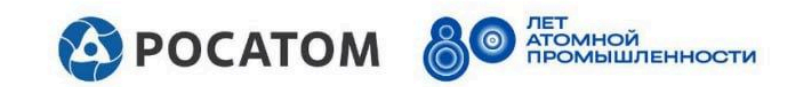

#### 5.1 ДАЛЕЕ ЗАПОЛНИТЕ АНКЕТУ: УКАЖИТЕ ОСНОВНУЮ ИНФОМАЦИЮ, КОНТАКТЫ, ШКОЛУ, ОБРАЗОВАНИЕ, КАРЬЕРУ И ДОПОЛНИТЕЛЬНУЮ ИНФОРМАЦИЮ

| HAHNE                               | Служба поддержки ПD: 332059046          |
|-------------------------------------|-----------------------------------------|
| Развернуть описание 🗸               | Анкета                                  |
| Анкета<br>28.04 00:00 - 27.05 23:59 | Основное Контакты Школа Образование Еще |
|                                     | Фанилия                                 |
|                                     |                                         |
|                                     | толе обязательно для заполнения<br>Имя  |
|                                     | é                                       |
|                                     | Поле обязательно для заполнения         |
|                                     | Отчество                                |
|                                     | Не имею отчества                        |
|                                     | Non *                                   |
|                                     | 🔿 Мужской 🧿 Женский                     |
|                                     | Город/населенный пункт проживания       |
|                                     | * Россия, г Москва 🛛 🗙 💌                |
|                                     | Дата рождения                           |
|                                     | 17.05.2010                              |

#### 5.2 ОЗНАКОМЬТЕСЬ СО ВСЕМИ ДОКУМЕНТАМИ

#### 5.2 НАЖМИТЕ КНОПКУ «ДАЛЕЕ»

#### 6. ПОЗДРАВЛЯЕМ! РЕГИСТРАЦИЯ ПРОШЛА УСПЕШНО

Далее нужно создать команду, если вы ее лидер, или вступить в уже сформированную, если вы ее участник

| <b>ЗНОНИЕ</b>                             |   | 📮 Слу                     | ужба поддержки         | ID: 332059046                                              |
|-------------------------------------------|---|---------------------------|------------------------|------------------------------------------------------------|
|                                           | 1 | о, Команда                |                        | Учас                                                       |
| Регистрация     28 апреля - 27 мая        | * |                           | () <sup>Д</sup><br>2   | о завершения задания осталось:<br>8 дней 10 часов 11 минут |
| Формирование команд<br>28 апреля - 27 мая | ^ | Задание                   |                        |                                                            |
| Задание<br>28.04 00:00 - 27.05 23:59      |   | Необходимо заполни        | ить все обязательные п | оля Анкеты Ок                                              |
| •                                         |   |                           | THE                    |                                                            |
| 28 апреля - 28 мая                        |   | EN.                       |                        |                                                            |
| Подведение итогов<br>28 мая - Об исна     |   |                           | 71                     |                                                            |
|                                           |   | Уважаемый участник!       |                        |                                                            |
|                                           |   | На данном этапе Вам предс | стоит создать коман    | ду (лидером команды                                        |

### 7. ОЗНАКОМЬТЕСЬ С ИНСТРУКЦИЕЙ НА САЙТЕ В ЛИЧНОМ КАБИНЕТЕ, КОТОРАЯ СТАНЕТ ДОСТУПНА ПОСЛЕ РЕГИСТРАЦИИ

#### Если вы лидер:

7.1. перейдите в раздел «команда»
7.2. создайте команду: придумайте название, слоган и описание
7.3. пригласите по автоматически сформированному коду членов своей команды
7.4. примите заявку от всех членов команды

Поздравляем! команда сформирована!

#### Если вы участник команды:

7.1. перейдите в раздел «команда»

7.2. введите персональный код, переданный капитаном

7.3. дождитесь одобрения капитаном

#### Поздравляем! вы участник команды!

| а данном этапе Вам предстоит создать команду (лидером команды<br>ганете Вы) или вступить в уже сформированную (Вы – участник команды).<br>lepeд переходом к следующему этапу просим Вас внимательно<br>знакомиться с <u>инструкцией.</u><br>кладка для работы с командой размещена в левом верхнем углу личного<br>абинета. | Пригласть участников в конакуу<br>Необходиное число участникае ет 4 да 6<br>Скоперей и отвраеь код участникая<br>920822<br>Информация о команде<br>Наименование команды<br>Споган команды | C Senoury Kenny     Pacnycryma a | команду |
|----------------------------------------------------------------------------------------------------|----------------------------------------------------------------------------------------------------|----------------------------------|---------|
| танете Вы) или вступить в уже сформированную (Вы – участник команды).<br>lepeд переходом к следующему этапу просим Вас внимательно<br>знакомиться с инструкцией.<br>кладка для работы с командой размещена в левом верхнем углу личного<br>абинета.                                                                         | Скеперуй и отравь код учестникам<br>920822<br>Информация о команде<br>Наименование команда<br>эфир<br>Споган команда                                                                      |                                  | юманду  |
| анете выј или вступитв в уже сформированную (вы – участник команды).<br>еред переходом к следующему этапу просим Вас внимательно<br>знакомиться с <mark>инструкцией.</mark><br>кладка для работы с командой размещена в левом верхнем углу личного<br>абинета.                                                              | 920822<br>Информация о команде<br>Наименование команда<br>Эфир<br>Споган командая                                                                                                    | Pacitye1115. x                   | команду |
| lepeд переходом к следующему этапу просим Вас внимательно<br>знакомиться с <u>инструкцией.</u><br>кладка для работы с командой размещена в левом верхнем углу личного<br>абинета.                                                                                                    | Информация о конанде<br>Наименование команды<br>Зефир<br>Споган команды                                                                                                    | \$                               |         |
| знакомиться с <u>инструкцией.</u><br>кладка для работы с командой размещена в левом верхнем углу личного<br>абинета.                                                                                                    | (Наименование команды<br>Зефир<br>Слоган команды                                                                                                    | \$                               |         |
| кладка для работы с командой размещена в левом верхнем углу личного<br>абинета.                                                                                                    | Слоган команды                                                                                                    | 5/60                             |         |
| кладка для работы с командои размещена в левом верхнем углу личного<br>абинета.                                                                                                    | Слоган команды                                                                                                    |                                  |         |
| абинета.                                                                                                    |                                                                                                    |                                  |         |
|                                                                                                    | Описание команды                                                                                                    |                                  |         |
|                                                                                                    |                                                                                                    | 0/2000                           |         |
|                                                                                                    | Заявки на вступление в команду                                                                                                    |                                  |         |
| A ROMANDA                                                                                                    | Пока нет заявок                                                                                                    |                                  |         |
| Регистрация     На виерденна мдание плакось     За ди 23 ната в менот                                                                                                    |                                                                                                    |                                  |         |
|                                                                                                    |                                                                                                    |                                  |         |
| Формирование команды Задание<br>24 июля. 27 салабря                                                                                                    |                                                                                                    |                                  |         |
| Handbergown secondwrs, ace officiaren war Aviersa 🧑                                                                                                    |                                                                                                    |                                  |         |
| 2400 mm - 2700 mm                                                                                                    |                                                                                                    |                                  |         |
|                                                                                                    |                                                                                                    |                                  |         |
| Ordepressid true. Rossingress                                                                                                    |                                                                                                    |                                  |         |
| Dana Basha                                                                                                    |                                                                                                    |                                  |         |
|                                                                                                    |                                                                                                    |                                  |         |

## 8. ДАЛЕЕ В ЛИЧНОМ КАБИНЕТЕ КАПИТАНА СТАНЕТ ДОСТУПНА ИНФОРМАЦИЯ О ПРЕДСТОЯЩИХ ИГРАХ ТУРНИРА

| ~ ~   | •                                                               |   |
|-------|-----------------------------------------------------------------|---|
| 28 ar | орочныи этап<br>преля - 28 мая                                  | ^ |
|       | Информация<br>28.04 00:00 - 28.05 23:59                         |   |
| D     | Игра I<br>30.04 13:00 - 30.04 13:05                             |   |
| 2     | Опрос обратной связи по<br>игре №1<br>30.04 13:30 - 01.05 13:30 |   |
| C     | Игра 2<br>07.05 13:00 - 07.05 13:05                             |   |
| ۵     | Игра 3<br>14.05 13:00 - 14.05 13:05                             |   |
| Ø     | Игра 4<br>21.05 13:00 - 21.05 13:05                             |   |
| D     | Игра 5<br>28.05 13.00 - 28.05 13.05                             |   |
|       |                                                                 |   |

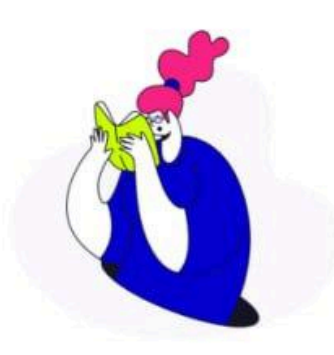

Это основной раздел игр, где ты можешь сыграть в каждую игру Турнира. Обрати внимание, что игры суммируются, а это значит, чем больше игр сыграет твоя команда, тем лучше!

#### Расписание игр:

- 1 игра 30 апреля 13:00 МСК;
- 2 игра 7 мая 13:00 МСК;
- 3 игра 14 мая 13:00 МСК;
- 4 игра 21 мая 13:00 МСК;
- 5 игра 28 мая 13:00 МСК.

ВНИМАНИЕ! Время захода в каждую игру ограничено до 5 минут от старта игры!